# **Ćwiczenie 8**

## Konfiguracja Measurement & Automation Explorer (MAX), monitoring wartości temperatury

## Zadanie 1

Stworzenie i konfiguracja urządzenia symulowanego za pomocą NI-MAX

#### Opis

Program Measurement & Automation Explorer służy do zarządzania zasobami sprzętowymi i interfejsami komunikacyjnymi oraz zainstalowanym oprogramowaniem do pomiarów i sterowania firmy National Instruments. Należy zapoznać się z funkcjami programu, dodać urządzenie symulowane (kartę DAQ) oraz przeprowadzić konfigurację i testowanie utworzonego urządzenia.

## Realizacja

- 1. Uruchom NI-MAX Explorer
- 2. W panelu Configuration rozwiń gałąź My System, a następnie Devices and Interfaces.
- 3. Kliknij prawym klawiszem myszy na Devices and Interfaces, wybierz Create New...
- 4. W wyświetlonym oknie wybierz gałąź NI-DAQmx Simulated Device
- 5. Kliknij przycisk Finish.
- 6. W nowo otwartym oknie rozwiń gałąź M Series DAQ, zaznacz NI-PCI 6259. Jest to karta pomiarowa ogólnego przeznaczenia. Będzie ona wykorzystywana w następnych zadaniach. Kliknij **Ok**.
- 7. Po utworzeniu urządzenia pojawia się ono w systemie jako "Dev1". Kliknij na utworzone urządzenie. Z górnego paska przycisków wybierz **Test Panels**. W nowo otwartym oknie ustaw parametry testu: Wybór kanału (**Channel Name**): Dev1/ai2, Konfiguracja wejścia (**Input Configuration**): RSE (Referenced Single Ended).
- Naciśnij Start. Zaobserwuj przebieg sygnału pochodzącego z symulowanego urządzenia. Zapoznaj się z pozostałymi panelami testowymi (Analog Output, Digital I/O, Counter I/O). Naciśnij Stop a następnie Close by zamknąć Test Panels.
- 9. Rozwiń gałąź **Software**. Zapoznaj się z modułami programowymi National Instruments zainstalowanymi na komputerze.
- 10. Zamknij program NI-MAX.

## Zadanie 2

Tworzenie Sub VI, umożliwiającego pomiar temperatury z urządzenia symulowanego. Tworzenie VI wykorzystującego Sub VI do uśredniania i prezentacji danych w czasie rzeczywistym.

#### Opis

Sub VI będzie wykorzystywał urządzenie utworzone w poprzednim zadaniu do pomiaru i skalowania sygnału wejściowego z wybranego kanału karty pomiarowej. Na wyjściu będzie pojawiała się bieżąca wartość mierzonej temperatury. VI nadrzędny będzie wykorzystywał Sub VI do uśredniania i wyświetlania wartości temperatury w czasie rzeczywistym.

#### Realizacja

- 1. Utwórz nowy VI (Blank VI), zapisz go jako Odczyt temp.VI w katalogu C:\SCADA\.
- 2. Przejdź na diagram.
- 3. Umieść na diagramie **DAQ Assistant**. W otwartym oknie rozwiń gałąź **Acquire Signals** a następnie **Analog input**. Wybierz **Voltage**.
- 4. W zakładce **Phisical** wybierz pierwszy kanał symulowanego urządzenia Dev1 (PCI-6259) **a01**.
- 5. Naciśnij **Finish**. W oknie konfiguracji parametrów pomiaru wybierz **Terminal Configuration: RSE**. Naciśnij **Ok**. Blok VI Express zostanie skonfigurowany.
- 6. Stwórz pozostałe elementy diagramu, zgodnie z rysunkiem.

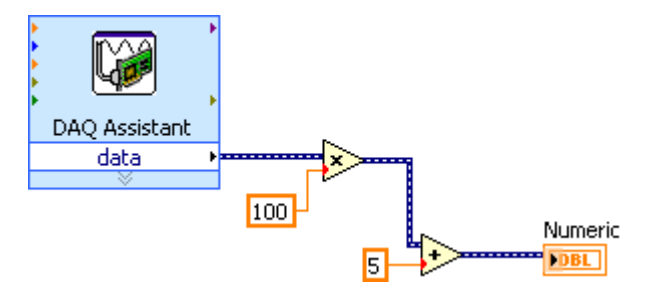

- 7. Przejdź na Front Panel. Zmień nazwę kontrolki z Numeri na Temperatura.
- 8. Kliknij prawym klawiszem myszy na ikonę w prawym górnym rogu Front Panel.
- 9. Z menu kontekstowego wybierz Show Connector.
- 10. Kliknij ponownie prawym klawisze, z menu kontekstowego wybierz **Patterns** a następnie pierwszy wzorzec terminali (jedno pole).
- 11. Gdy kursor zmieni się na kursor połączenia, kliknij na wzorzec (kolor wzorca zmieni się na czarny) a następnie na kontrolkę **Temperatura** (kolor wzorca zmieni się na pomarzańczowy typ **Double**).
- 12. Kliknij prawym klawiszem na wzorcu terminali i z menu wybierz **Show Icon**. Zapisz a następnie zamknij VI.
- 13. Utwórz nowy VI, i zapisz go jako Monitor temperatury.VI.
- 14. Utwórz Front Panel aplikacji jak na poniższym rysunku

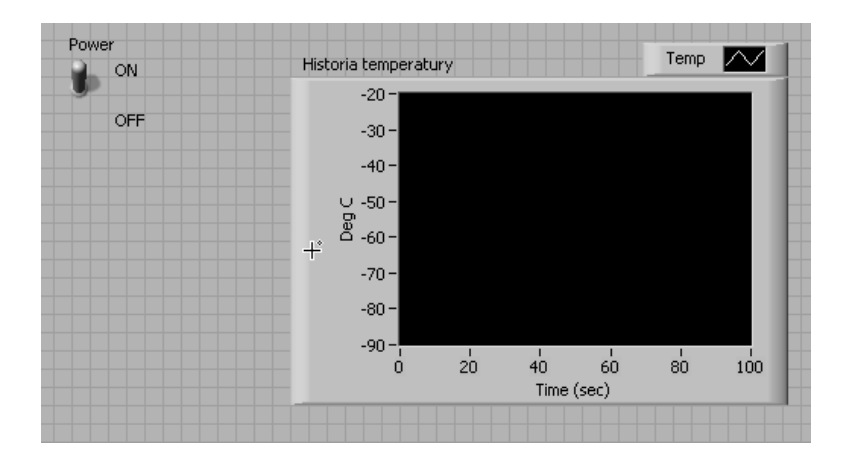

15. Przejdź na **Block Diagram**. Wstaw **Odczyt temp.VI** utworzony w poprzednich punktach. Utwórz diagram aplikacji jak na poniższym rysunku.

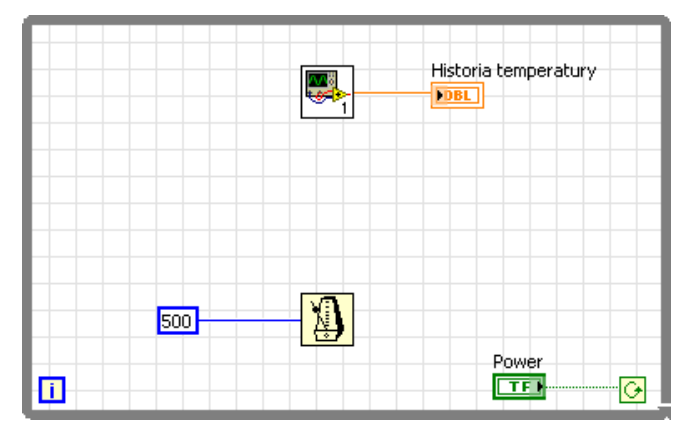

- 16. Przetestuj VI. Uruchom VI, zauważ, że mierzona temperatura nie jest stała. Zatrzymaj VI zmieniając wartość przełącznika Power znajdującego się na panelu. Zauważ, że przełącznik Power od razu wrócił do stanu On. Takie zachowanie przełącznika jest związane z jego akcją mechaniczną.
- 17. W kolejnych krokach zmodyfikuj VI tak, aby zredukować liczbę szpilek. Przejdź na diagram. Zmodyfikuj diagram tak, jak jest to pokazane na rysunku.

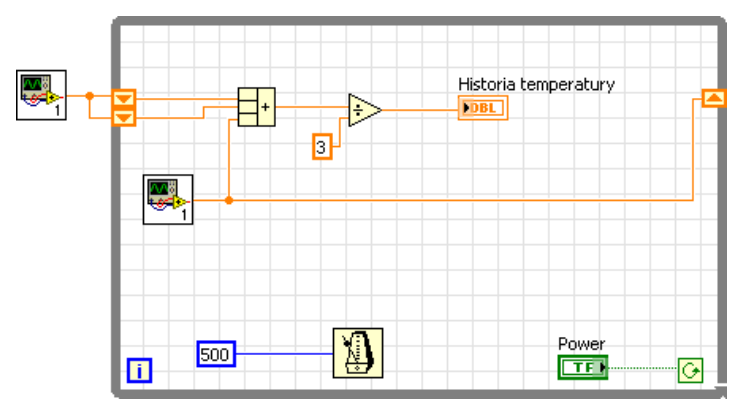

- 18. Naciśnij prawym klawiszem myszy na krawędź pętli While, wybierz z menu Add Shift Register i stwórz rejestr przesuwny.
- 19. W celu dodania kolejnego elementu rejestru, naciśnij prawym klawiszem na lewy terminal rejestru i wybierz z menu Add Element.
- 20. Stwórz kopię **Odczyt temp** przez przeniesienie go z przyciśniętym klawiszem <Ctrl> poza pętlę While. **Odczyt temp** zwraca wynik pojedynczego pomiaru temperatury i inicjalizuje rejestr przed startem pętli.

- 21. Umieść funkcję **Compound Arithmetic** na diagramie. Skonfiguruj funkcję tak, aby zsumowała aktualną i zapamiętane wartości temperatury. Używając narzędzia **Positioning** rozszerz funkcję **Compound Arithmetic** tak, aby miała trzy terminale.
- 22. Umieść funkcję Divide na diagramie. Ta funkcja obliczy średnią z trzech ostatnich pomiarów temperatury. Połącz funkcje tak, jak jest to pokazane na rysunku.
- 23. Naciśnij prawym klawiszem na wejście y funkcji Divide i wybierz Create>>Constant.
- 24. Wpisz 3 i naciśnij klawisz <Enter>.
- 25. Zapisz VI.

#### Test

1. Uruchom VI.

Podczas każdego obrotu pętli While, VI Thermometer wykonuje jeden pomiar temperatury. VI dodaje zmierzoną wartość do dwóch poprzednich przechowywanych w lewych terminalach rejestru przesuwnego. Następnie VI dzieli rezultat przez trzy, aby wyliczyć średniąz trzech pomiarów (pomiar aktualny i dwa ostatnie). W kolejnym kroku VI wyświetla uśrednione dane na wykresie. Zauważ, że VI inicjalizuje rejestr pomiarem temperatury.

- 2. Zatrzymaj VI zmieniając wartość przełącznika Power znajdującego się na panelu.
- 3. Zamknij VI.